## **Student Permissions – Shreveport Only**

This document gives instructions on how to view permissions for the use of Title IV funds towards other allowable educational related charges other than tuition and required fees.

1. From the Self-Service page, click the Academic Self-Service link.

| PeopleSoft Suppo          | ort      |                                                         |                                                         |
|---------------------------|----------|---------------------------------------------------------|---------------------------------------------------------|
| PeopleSoft Support / Self | -Service |                                                         |                                                         |
| PeopleSoft Support        |          |                                                         | SELF-SERVICE                                            |
| Financials                | ~        | DeeploSoft                                              |                                                         |
| Human Resources           | •        | reopieson                                               |                                                         |
| Student Administration    | ~        | Employee Self-Service<br>employeeselfservice.lsuhsc.edu | Academic Self-Service<br>academicselfservice.lsuhsc.edu |
| End User Training         | <b>~</b> |                                                         |                                                         |
| Superuser Training        | •        |                                                         |                                                         |
| Register For Training     |          | Purchasing                                              |                                                         |

2. Enter your User ID and Password, then click the Sign In button.

|                                                                                |                                                                                          | Curt                                                                      |                                                   |
|--------------------------------------------------------------------------------|------------------------------------------------------------------------------------------|---------------------------------------------------------------------------|---------------------------------------------------|
| PeopleSo                                                                       | t HRSA - P                                                                               | S9CSPRD                                                                   | 2                                                 |
| Jser ID                                                                        |                                                                                          |                                                                           |                                                   |
|                                                                                |                                                                                          |                                                                           |                                                   |
| Password                                                                       |                                                                                          |                                                                           |                                                   |
|                                                                                |                                                                                          |                                                                           |                                                   |
|                                                                                |                                                                                          |                                                                           |                                                   |
| Warning! An<br>PeopleSoft s<br>browser's Inte<br>using and may<br>use this con | y information<br>ession will<br>rnet cache on t<br>be viewed by<br>nputer. <b>We r</b> o | viewed durin<br>be saved to<br>the computer<br>others who m<br>ecommend a | ng this<br>o you<br>you are<br>iay also<br>agains |

3. Click the **Student Center Fluid** tile.

| Favorites | Student Center Fluid | Student Center |
|-----------|----------------------|----------------|
| 0         | THE I                | <b>111</b>     |
| *         | ·····                |                |
|           |                      |                |

4. The Academics: Course History is the default menu and page. Click the drop-down button to the right of Academics to collapse the menu options. Click the drop-down button to the right of Finances to expand the menu options.

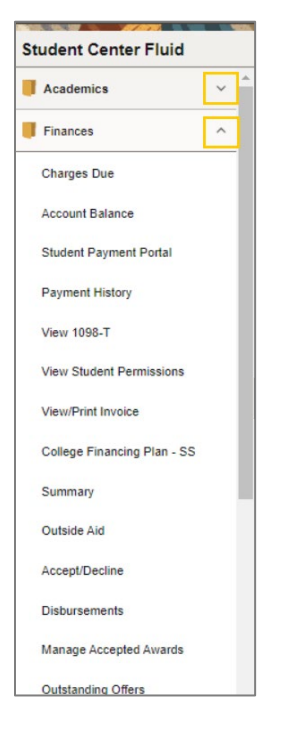

5. Click the View Student Permissions option.

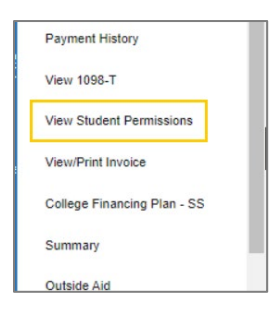

6. Click the **Display Student Agreement** link.

| ns. To read the entire agreement, select the Display Student Agreement link |
|-----------------------------------------------------------------------------|
|                                                                             |
| Description                                                                 |
|                                                                             |
|                                                                             |

7. Read carefully the **Student Permission Agreement** statement in its entirety.

| The Departm<br>to administer                                     | ent of Education has implemented federal regulations that authorize this University<br>Title IV financial aid funds. Title IV funds are financial aid you may receive in your                                                                                                    | ľ |
|------------------------------------------------------------------|----------------------------------------------------------------------------------------------------|---|
| financial aid p                                                  | backage from the University and include:                                                                                                    |   |
| Federal                                                          | Pell Grant                                                                                                    |   |
| Federal                                                          | Perkins Loan                                                                                                    |   |
| Federal                                                          | Education Loan Program                                                                                                    |   |
|                                                                  | Stafford Loan Program - Subsidized and Unsubsidized                                                                                                    |   |
|                                                                  | Parent Loan                                                                                                    |   |
| Federal                                                          | Work Study Program                                                                                                    | ł |
| Federal regul<br>account until<br>the University<br>mandatory fe | ations stipulate that Title IV financial aid funds can not be applied to your student<br>ten (10) days prior to the first day of classes. Federal regulations further require that<br>/ apply your Title IV financial aid funds to 'allowable charges', which are tuition,<br>es, and housing and board charges contracted with the University. The University |   |
| also allows m<br>billing. Some                                   | any departments to assess charges to your student account in order to consolidate<br>of these charges might include Parking Permit fees, Health Center charges, and<br>people charges. Edgeal regulations require the University to obtain your.                                                                                                    |   |

8. Click the **Return** button.

This completes the View Student Permissions job aid.